MkT Systemtechnik • Haßkampstraße 75-77 • 32257 Bünde • Tel.:05223-493933-0 • www.mkt-sys.de

## Gerätehandbuch MKT-View-Terminal Version 1.2

# GERÄTEHANDBUCH

## MKT-VIEW +

Systemtechnik Modulare Komponenten Technik für Systeme GmbH

MkT Systemtechnik • Haßkampstraße 75-77 • 32257 Bünde • Tel.:05223-493933-0 • www.mkt-sys.de

## **Gerätehandbuch MKT-View-Terminal Version 1.2**

## INHALTSVERZEICHNIS

| 1 | 1 HAFTUNG                                    |    |
|---|----------------------------------------------|----|
| 2 | GERÄTEAUSFÜHRUNGEN MKT-VIEW+                 |    |
|   | 2.1 Artikelnummern MKT-View+                 | 4  |
|   | 2.2 GERÄTEÜBERSICHT                          | 5  |
| 3 | TECHNISCHE DATEN                             | 6  |
|   | 3.1 MECHANISCHE DATEN                        | 6  |
|   | 3.2 ANZEIGE                                  | 6  |
|   | 3.3 TASTATUR                                 | 6  |
|   | 3.3.1 Taster                                 | 6  |
|   | 3.3.2 Encoder                                | 6  |
|   | 3.3.3 Beleuchtung                            | 6  |
|   | 3.4 ELEKTRISCHE DATEN                        | 7  |
|   | 3.4.1 Schnittstellen                         | 8  |
|   | 3.4.1.1 CAN-BUS                              | ð  |
|   | 3 4 1 3 CompactFlash-Karte                   | 8  |
|   | 3.4.2 Digitale Eingänge                      | 8  |
|   | 3.4.3 Digitale Ausgänge                      | 8  |
|   | 3.4.4 Analoge Eingänge                       | 9  |
|   | 3.4.5 Echtzeituhr mit Schaltjahrkompensation | 9  |
|   | 3.5 ANSCHLUSSBELEGUNG.                       | 9  |
|   | 3.6 ANSCHLUSSKABEL UND VERTEILERBOX          | 10 |
| 4 | DAS SYSTEMMENÜ                               | 11 |
|   | 4.1 Allgemeines                              | 11 |
|   | 4.2 AUFRUF DES SYSTEMMENÜS                   | 11 |
|   | 4.3 BEDIENUNG DES SYSTEMMENÜS                | 12 |
|   | 4.4 System Setup                             | 12 |
|   | 4.4.1 Menüfunktionen                         | 12 |
|   | 4.4.2 LCD-Kontrast einstellen                | 13 |
|   | 4.4.3 Datum und Uhrzeit einstellen           | 14 |
| 5 | REVISIONSHISTORIE                            | 14 |

MkT Systemtechnik • Haßkampstraße 75-77 • 32257 Bünde • Tel.:05223-493933-0 • www.mkt-sys.de

## Gerätehandbuch MKT-View-Terminal Version 1.2

## 1 Haftung

Diese Hardware kann mit der dazugehörigen Software ein CAN-Netzwerk steuern oder beeinflussen. Der Einsatz kann daher zu schweren Schäden führen. Aus diesem Grund dürfen nur Personen, die die möglichen Konsequenzen des Einsatzes dieses Produktes verstanden haben, es verwenden.

Die Haftung des Herstellers ist auf die Terminal-Hardware beschränkt, sie bezieht sich nicht auf die Folgen seines Einsatzes in einem CAN-Netzwerk. Weder MKT Systemtechnik noch deren Beschäftigte oder Partner werden für den unsachgemäßen Gebrauch dieses Produktes haftbar gemacht werden können. Weitere Infos bei <u>http://www.mkt-sys.de/</u>.

Wenn Sie mit den obigen Einschränkungen nicht einverstanden sind, senden Sie die Hardware UMGEHEND an den Lieferanten zurück. Der Kaufpreis, den Sie für das Gerät bezahlt haben, wird Ihnen dann erstattet. Kunden von MKT Systemtechnik wenden sich bitte an Herrn Habermann. Systemetechnik Modulare Komponenten Technik für Systeme GmbH

MkT Systemtechnik • Haßkampstraße 75-77 • 32257 Bünde • Tel.:05223-493933-0 • www.mkt-sys.de

Gerätehandbuch MKT-View-Terminal Version 1.2

## 2 Geräteausführungen MKT-View+

## 2.1 Artikelnummern MKT-View+

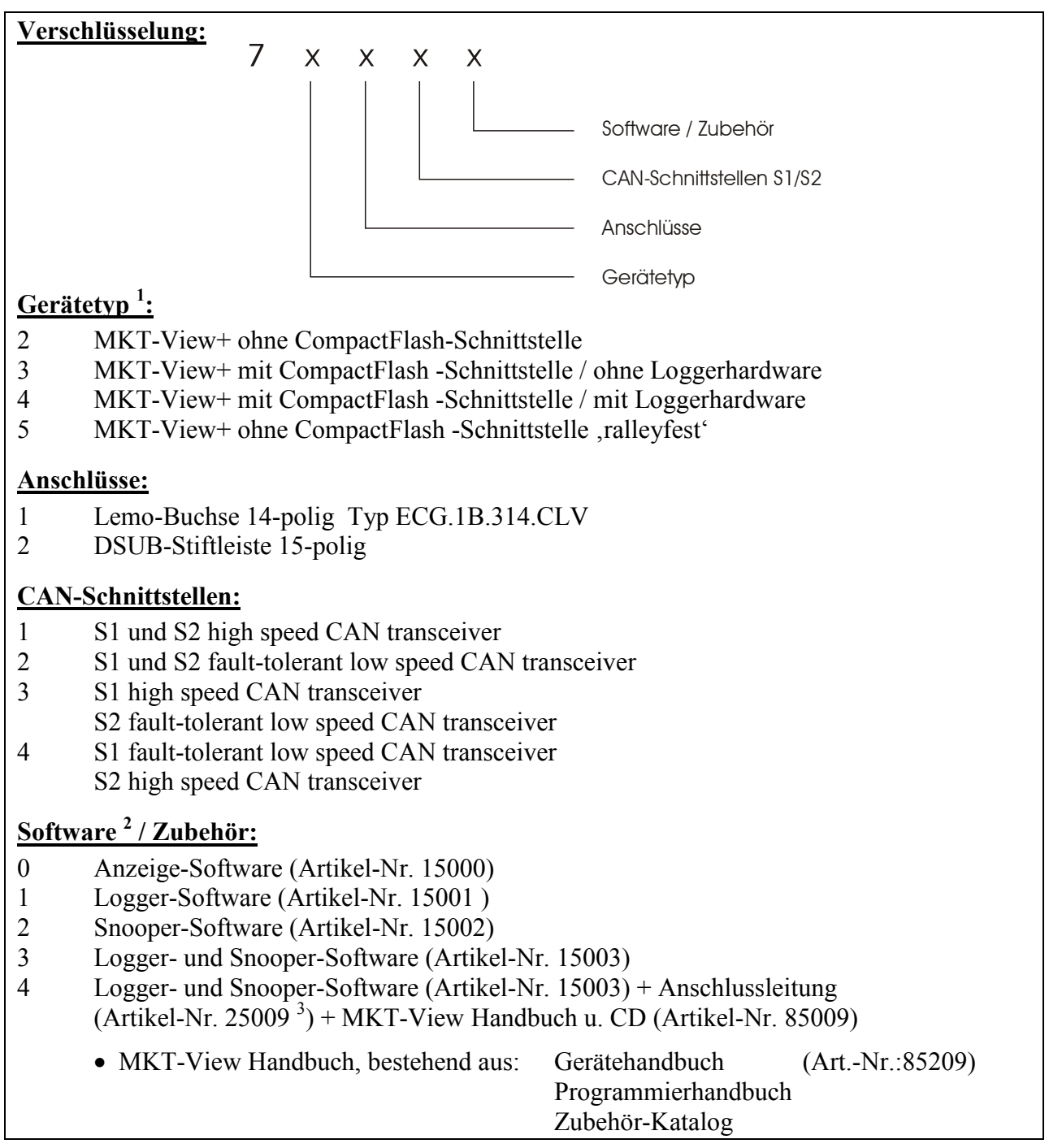

<sup>&</sup>lt;sup>1</sup> Echtzeituhr nur bei Anzeigeterminals mit CompactFlash-Schnittstelle vorhanden

<sup>&</sup>lt;sup>2</sup> Logger- und Snoopersoftware kann nur in Verbindung mit Gerätetyp 4 verwendet werden

<sup>&</sup>lt;sup>3</sup> Anschlussleitungen siehe Zubehör-Katalog

MkT Systemtechnik • Haßkampstraße 75-77 • 32257 Bünde • Tel.:05223-493933-0 • www.mkt-sys.de

## Gerätehandbuch MKT-View-Terminal Version 1.2

## 2.2 Geräteübersicht

Systemtechnik

#### • MKT-View+ ohne CompactFlash-Schnittstelle

- Anzeigeterminal mit 40 MHz CPU, 768 kWord SRAM
- RS232-Schnittstelle
- zwei CAN-Schnittstellen
- zwei digitale Ein- oder Ausgänge
- zwei analoge Eingänge
- MKT-View+ mit CompactFlash-Schnittstelle ohne Loggerhardware
  - Anzeigeterminal mit 40 MHz CPU, 768 kWord SRAM
  - RS232-Schnittstelle
  - zwei CAN-Schnittstellen
  - Schnittstelle für CompactFlash-Karte (CF-Speicherkarte)
  - Echtzeituhr
  - zwei digitale Ein- oder Ausgänge
  - zwei analoge Eingänge
- MKT-View+ mit CompactFlash-Schnittstelle und Loggerhardware
  - Anzeigeterminal mit 40 MHz CPU, 768 kWord SRAM
  - zwei CAN-Schnittstellen
  - RS232-Schnittstelle
  - Schnittstelle für CompactFlash-Karte (CF-Speicherkarte)
  - Echtzeituhr
  - ein digitaler Ein- oder Ausgang
  - zwei analoge Eingänge

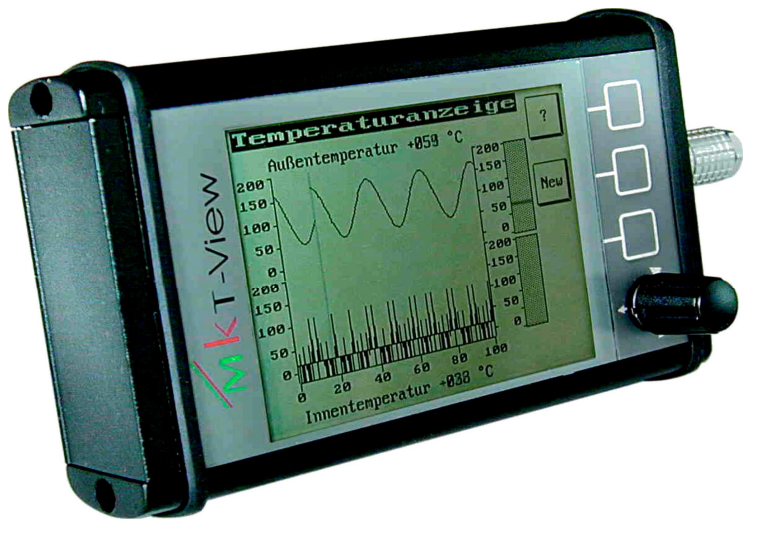

Abbildung 1: Anzeigeterminal MKT-View+

MkT Systemtechnik • Haßkampstraße 75-77 • 32257 Bünde • Tel.:05223-493933-0 • www.mkt-sys.de

## Gerätehandbuch MKT-View-Terminal Version 1.2

## 3 Technische Daten

## 3.1 Mechanische Daten

- Material: Aluminium
- Größe: (134x84x33) mm
- Gewicht: 330 g
- Schutzklasse: IP52
- Farbe: schwarz

## 3.2 Anzeige

Systemtechnik

| • | Auflösung: | 320x240 Pixel / 77x58mm |
|---|------------|-------------------------|
|---|------------|-------------------------|

- Beleuchtung: LED weiß schaltbar
- Temperaturbereich: -20°C...+65°C
- Kontrast: temperaturkompensiert

## 3.3 Tastatur

#### 3.3.1 Taster

| • | Anzahl:      | 3                     |
|---|--------------|-----------------------|
| • | Material:    | Polyester             |
| • | Lebensdauer: | 1000.000 Schaltspiele |

#### 3.3.2 Encoder

Anzahl: 1
Ausführung: optisch, 16 Rastungen pro Umdrehung und Druckknopf
Lebensdauer: 1.000.000 Schaltspiele

#### 3.3.3 Beleuchtung

• Ausführung: Hintergrundbeleuchtung durch integrierte EL-Folie

Mkt Systemtechnik • Haßkampstraße 75-77 • 32257 Bünde • Tel.:05223-493933-0 • www.mkt-sys.de

## Gerätehandbuch MKT-View-Terminal Version 1.2

## 3.4 Elektrische Daten

Systemtechnik

| • | Spannungsversor                                                                  | gung:                                                                                                    | 936 V <sub>DC</sub> , ty                                                                                                    | pisch 12 V <sub>DC</sub>                                                                                                    |
|---|----------------------------------------------------------------------------------|----------------------------------------------------------------------------------------------------|----------------------------------------------------------------------------------------------------|----------------------------------------------------------------------------------------------------|
| • | Stromaufnahme:                                                                   |                                                                                                    |                                                                                                    |                                                                                                    |
|   | <ul> <li>ohne Loggerhar</li> <li>Stromaufnahr</li> <li>mit Loggerhard</li> </ul> | dware <sup>4</sup> :<br>ne an PIN 6<br>ware <sup>4</sup> :                                                 | < 250 mA be                                                                                                    | $i V_e = 12 VDC$                                                                                                    |
|   | Normalbetriel                                                                    | $o(V_{Schalt} = 12)$                                                                                       | $V_{DC}$ ; $V_{Dauer} \leq V$                                                                                                    | / <sub>Schalt</sub> ):                                                                                                    |
|   | Stromaufnahr                                                                     | ne an PIN 6                                                                                                | < 250 mA                                                                                                    |                                                                                                    |
|   | Stromaufnahr                                                                     | ne an PIN 11                                                                                               | <1 mA                                                                                                    |                                                                                                    |
|   | Herunterfahre<br>Stromaufnahr<br>PIN 6 =<br>PIN 11 =                             | en des Termina<br>ne an PIN 11<br>Spannungsverso<br>geschaltete Spar<br>Digital_I/O 2 (o<br>Dauerspannungs | Is $(V_{Schalt} = 0 V)$<br>< 250 mA<br>< 1mA<br>orgung V <sub>e</sub> (ohne L<br>nungsversorgung<br>hne Loggerhardw<br>sversorgung V <sub>Daue</sub> | $V_{DC}$ ; $V_{Dauer} = 12 V_{DC}$ ):<br>während das Terminal herunterfährt<br>nach erfolgreichem Herunterfahren<br>oggerhardware)<br>g V <sub>Schalt</sub> (mit Loggerhardware)<br>are)<br>r (mit Loggerhardware) |
| • | Anschlüsse:                                                                      |                                                                                                    | 14polige Len<br>(optional 15p                                                                                                    | nosa-Gerätebuchse ECG.1B.314<br>olige DSUB-Stiftleiste)                                                                                                    |
| • | Mikrocontroller:<br>Speicher                                                     |                                                                                                    | SAK-C167C<br>16 KByte EE<br>1,5 Mbyte FI                                                                                                    | S-L40M - 40MHz<br>PROM<br>ASH-EEPROM                                                                                                    |
|   |                                                                                  |                                                                                                    | 768 kWord S                                                                                                    | RAM                                                                                                    |

#### Hinweis:

Durch die Dauerspannung an PIN 11 wird bei Verwendung der CompactFlash-Karte das ordnungsgemäße Herunterfahren des Terminals gewährleistet. Das Herunterfahren wird durch Abschalten der Spannung an PIN 6 eingeleitet, wobei die Dauerspannung an PIN 11 noch mindestens 5 s anliegen muss.

Wird die Dauerspannung nicht angeschlossen oder zusammen mit der Spannung an PIN 6 abgeschaltet, kann es vorkommen, dass die eingesetzte Speicherkarte beim Abschalten des Terminals beschädigt wird.

<sup>&</sup>lt;sup>4</sup> Anschlussbelegungen MKT-View+ siehe Kap. 3.6

<sup>©</sup> Copyright MKT / Dok.-Nr. 85206

MkT Systemtechnik • Haßkampstraße 75-77 • 32257 Bünde • Tel.:05223-493933-0 • www.mkt-sys.de

## Gerätehandbuch MKT-View-Terminal Version 1.2

## 3.4.1 Schnittstellen

#### 3.4.1.1 CAN-BUS

Systemtechnik

Anzahl: 2 • Terminierungswiderstände: optional (standardmäßig nicht bestückt) Standardausführung: high speed CAN transceiver bis 1 Mbit/s • Optional: fault-tolerant low speed CAN transceiver bis 125 kBit/s •

## 3.4.1.2 RS232

Anzahl: 1 serielle Programmierschnittstelle Funktion:

#### 3.4.1.3 CompactFlash-Karte

- Anzahl: • 1 (in der Standardausführung nicht vorhanden) Speicherkapazität: 16...512 Mbyte
- Format: MS-DOS (FAT12 oder FAT16)

#### Hinweis:

Um eine CompactFlash-Karte in den hierfür vorgesehenen Kartenslot zu stecken, muss die im linken Seitendeckel integrierte Scharnierklappe geöffnet werden. Hierzu muss die Scharnierklappe hochgedrückt und gleichzeitig nach vorne gezogen werden.

## 3.4.2 Digitale Eingänge <sup>5</sup>

| • | Anzahl in der Standardausführung: | 2                                                             |
|---|-----------------------------------|---------------------------------------------------------------|
| • | Anzahl in der Loggerausführung:   | 1                                                             |
| • | Eingangswiderstand:               | $4,5 \text{ k}\Omega \leq \text{Re} \leq 5,5 \text{ k}\Omega$ |
| • | Eingangsspannungsbereich "low":   | 03 V <sub>DC</sub>                                            |
| • | Eingangsspannungsbereich "high":  | 824 V <sub>DC</sub>                                           |

## 3.4.3 Digitale Ausgänge

- Anzahl in der Standardausführung: •
- Anzahl in der Loggerausführung: 1 • Kurzschlussfestigkeit: • • Ausgangsstrom: <1 A  $\leq 0.7 \Omega$ • Innenwiderstand: • Ausgangsspannung V<sub>a</sub> "low":  $0 V_{DC}$
- Ausgangsspannung V<sub>a</sub> "high":

2

nicht kurzschlussfest  $V_a \ge V_e - 2 V_{DC}$ 

<sup>&</sup>lt;sup>5</sup> die digitalen Ein- und Ausgänge können **entweder** als digitaler Eingang **oder** als digitaler Ausgang verwendet werden

MkT Systemtechnik • Haßkampstraße 75-77 • 32257 Bünde • Tel.:05223-493933-0 • www.mkt-sys.de

## Gerätehandbuch MKT-View-Terminal Version 1.2

## 3.4.4 Analoge Eingänge

| • | Anzahl:             | 2                     |
|---|---------------------|-----------------------|
| • | Spannungseingang:   | $015 V_{DC}$          |
| • | Eingangswiderstand: | $\geq$ 200 k $\Omega$ |
| • | Auflösung:          | 10 Bit                |

#### 3.4.5 Echtzeituhr mit Schaltjahrkompensation

• Auflösung:

Systemtechnik

1s

## 3.5 Anschlussbelegung

| Anschlüsse                         | Signalbezeichnung   |                                 |  |
|------------------------------------|---------------------|---------------------------------|--|
| Lemo-Buchse 14-polig /             | ohne Loggerhardware | mit Loggerhardware              |  |
| DSUB-Stift-15polig                 |                     |                                 |  |
| 1                                  | CAN1_HIGH           | CAN1_HIGH                       |  |
| 2                                  | CAN1_LOW            | CAN1_LOW                        |  |
| 3                                  | CAN_GND             | CAN_GND                         |  |
| 4                                  | CAN2_HIGH           | CAN2_HIGH                       |  |
| 5                                  | CAN2_LOW            | CAN2_LOW                        |  |
| 6                                  | Ve                  | $V_{\text{Schalt}}^{6}$         |  |
| 7                                  | GND                 | GND                             |  |
| 8                                  | RS232_TxD           | RS232_TxD                       |  |
| 9                                  | RS232_RxD           | RS232_RxD                       |  |
| 10                                 | DIGITAL_I/O 1       | DIGITAL_I/O 1                   |  |
| 11                                 | DIGITAL_I/O 2       | V <sub>Dauer</sub> <sup>6</sup> |  |
| 12                                 | ANALOG_IN 1         | ANALOG_IN 1                     |  |
| 13                                 | ANALOG_IN 2         | ANALOG_IN 2                     |  |
| 14                                 | ANALOG_GND          | ANALOG_GND                      |  |
| 15 (nur Stiftleiste DSUB 15-polig) | offen               | offen                           |  |
| Gehäuse                            | SCHIRM              | SCHIRM                          |  |
|                                    |                     |                                 |  |

Zum Anschluss einer RS232-Schnittstelle muss RS232\_GND extern mit GND verschaltet werden!

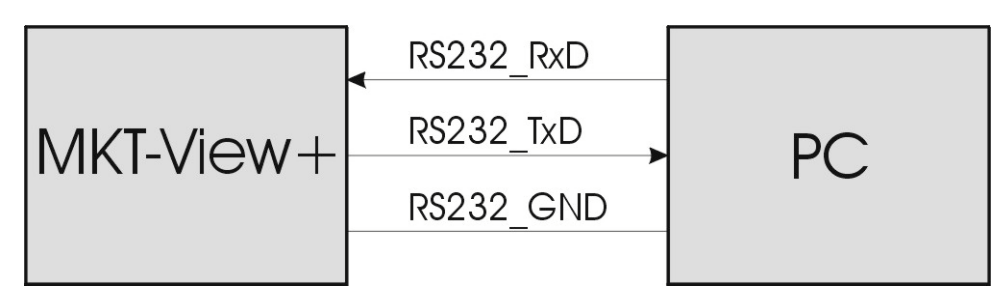

Abbildung 2: Signalfluss RS232-Schnittstelle

<sup>&</sup>lt;sup>6</sup> siehe Kap. 3.4

<sup>©</sup> Copyright MKT / Dok.-Nr. 85206

MkT Systemtechnik • Haßkampstraße 75-77 • 32257 Bünde • Tel.:05223-493933-0 • www.mkt-sys.de

## Gerätehandbuch MKT-View-Terminal Version 1.2

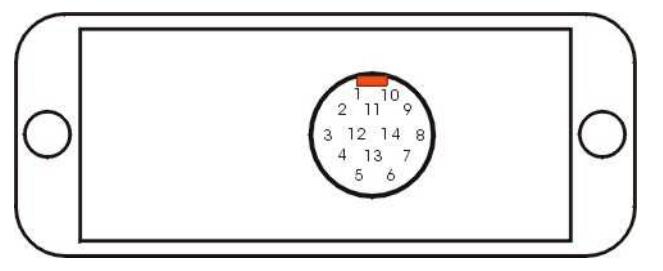

Abbildung 3: Pinbelegung der Lemo-Gerätebuchse ECG.1B.314

## 3.6 Anschlusskabel und Verteilerbox

Es werden verschiedene Möglichkeiten angeboten, das Anzeigeterminal an eine externe Hardware anzuschließen:

- Zum direkten Anschluss der externen Komponenten sind Anschlusskabel in verschiedenen Ausführungen erhältlich:
  - a. Kabel mit einer Strombelastung von mindestens 1 A, die auf der Geräteseite einen 14-poligen Lemo-Stecker haben, sind maximal 12-polig, so dass nicht alle Anschlüsse des MKT-View+ verwendet werden können. Es können je nach Kabeltyp entweder die analogen Eingänge oder die RS232-Schnittstelle nicht verwendet werden. Für diese Fälle wird ein Kabel zur Programmierung und ein weiteres Kabel zum "Normalbetrieb" des MKT-View+ benötigt.
  - b. Kabel mit einer Strombelastung von mindestens 500 mA sind 16-polig, so dass alle Anschlüsse des MKT-View+ verwendet werden können.
- Zum indirekten Anschluss der externen Komponenten ist eine Verteilerbox erhältlich. Die Verbindung zum MKT-View+ erfolgt über passende Anschlusskabel. Diese Kabel sind ebenfalls für eine maximale Strombelstung von 500 mA oder 1 A erhältlich (siehe oben).

#### <u>Hinweis:</u>

Systemtechnik

Eine detaillierte Beschreibung der Verteilerboxen sowie der verschiedenen Anschlusskabel kann dem *Zubehör-Katalog* entnommen werden.

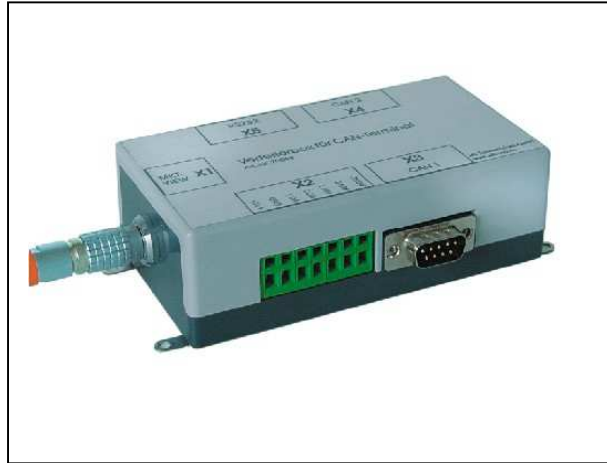

Abbildung 4: Verteilerbox

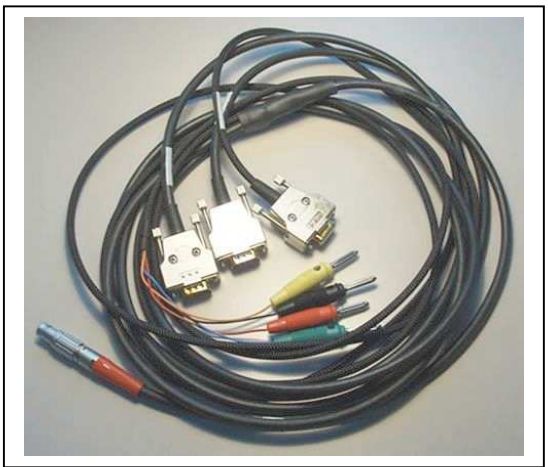

Abbildung 5: Programmierkabel

Systemtechnik Systemtechnik für Systeme GmbH

MkT Systemtechnik • Haßkampstraße 75-77 • 32257 Bünde • Tel.:05223-493933-0 • www.mkt-sys.de

## Gerätehandbuch MKT-View-Terminal Version 1.2

## 4 Das Systemmenü

Eine ausführliche Beschreibung über den Aufbau und die Bedienung des "Systemmenüs" befindet sich in dem Dokument mit der Datenblatt-Nr. 85115". Dieses Dokument befindet sich als Word-Datei im Verzeichnis ..\CanTermProgTool\Doku des CANdB-Terminal-Programmiertools.

## 4.1 Allgemeines

Im allgemeinen ist es seitens des Anwenders nicht erforderlich, die Einstellungen im Systemmenü des Anzeigeterminals zu ändern. Jedes Anzeigeterminal wird bereits werksseitig optimal konfiguriert bzw. eingestellt. Die Programmierung der CAN-Baudraten sollte nur über das *Programmiertool für MKT-View+*<sup>+</sup> durchgeführt werden (siehe Programmierhandbuch MKT-View+).

#### <u>Hinweis:</u>

Je nach verwendeter Hard- und Software kann es vorkommen, dass nicht alle unter Kapitel 4.4 aufgeführten Menüfunktionen vorhanden sind oder verwendet werden können!

## 4.2 Aufruf des Systemmenüs

Bei Power-On wird das Systemmenü (*Main system menu*) aufgerufen, indem die zweite und dritte Funktionstaste (in Abbildung 3 bezeichnet mit F2 und F3) gleichzeitig gedrückt werden. Abhängig von den Einstellungen des Anwenders kann der Aufruf des Systemmenüs auch im "Normalbetrieb" möglich sein, wobei die Tastenkombination mit Hilfe des Programmiertools eingestellt werden kann. Der Aufruf bei Power-On kann nicht geändert werden.

Solange die Aktivierungstasten gedrückt sind, werden im Display drei wichtige Infos angezeigt:

- die Bezeichnung der Firmware
- das Compilationsdatum der Firmware
- die Geräteseriennummer

Diese Informationen sind unter anderem wichtig, um zu erkennen, ob ein Firmware-Update durchgeführt werden sollte. Die aktuelle Firmware kann zusammen mit dem Programmiertool unter <u>www.mkt-sys.de</u> heruntergeladen werden. Die Firmware befindet sich nach der Installation des Programmiertools im Verzeichnis ..\CanTermProgTool\Firmware

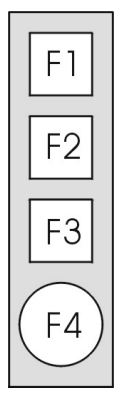

Abbildung 6: Tastatur MKT-View+

Systemiechnik Systemechnik Modulare Komponenten Technik für Systeme GmbH

MkT Systemtechnik • Haßkampstraße 75-77 • 32257 Bünde • Tel.:05223-493933-0 • www.mkt-sys.de

## Gerätehandbuch MKT-View-Terminal Version 1.2

## 4.3 Bedienung des Systemmenüs

Der Drehknopf dient zum Navigieren (drehen), zum Aufruf der Menüfunktion (drücken) und zum Beenden der Menüfunktion (drücken). Die Zeile mit der angewählten Menüfunktion wird immer invers dargestellt. Drehen des Knopfes ersetzt die Curser-Funktion *hoch/runter*. Zum Editieren von mehrstelligen Zahlen wurde auch die Curser-Funktion *rechts/links* mit dem Drehknopf realisiert, indem durch einen kurzen, schnellen Doppelklick zwischen *hoch/runter* und *links/rechts* umgeschaltet werden kann.

## 4.4 System Setup

#### 4.4.1 Menüfunktionen

#### <u>Exit</u>

Menü wird verlassen, eventuell durchgeführteÄnderungen an Parametern werden nicht dauerhaft im EEPROM gespeichert

#### Save & Exit

Menü wird verlassen, eventuell durchgeführte Änderungen an Parametern werden dauerhaft im EEPROM gespeichert

#### **LCD-Contrast Table**

Dient zur Einstellung des LCD-Kontrasts (siehe 4.4.2)

#### CFL-Brightn.

Helligkeitseinstellung der Hintergrundbeleuchtung des LC-Displays

- Einstellbereich: 0...255
- Defaultwert: 205

#### **CFL-OffTime**

Zeitdauer in Sekunden bis zum automatischen Abschalten der Hintergrundbeleuchtung. Durch Betätigen einer Funktionstaste wird die Beleuchtung automatisch wieder eingeschaltet

- Einstellbereich: 0...32767
- Defaultwert: 10000

#### Date and Time

Datum und Uhrzeit einstellen (siehe 4.4.3). Nur bei Anzeigeterminals mit CompactFlash-Schnittstelle möglich, da nur diese über eine batteriegepufferte Echtzeituhr verfügen

MkT Systemtechnik • Haßkampstraße 75-77 • 32257 Bünde • Tel.:05223-493933-0 • www.mkt-sys.de

## Gerätehandbuch MKT-View-Terminal Version 1.2

#### **CAN-Baudrate**

Systemtechnik

Baudrate für die CAN-Schnittstelle 1, die zur Kommunikation zwischen Terminal und Programmiertool verwendet wird. Diese Baudrate **muss** mit der im Programmiertool unter *,Optionen -> CAN-Einstellungen -> Einstellungen des Programmiertools -> CAN-Baudrate*<sup>4</sup> eingestellten Baudrate übereinstimmen. Ansonsten ist kein automatischer Verbindungsaufbau zwischen PC und Anzeigeterminal möglich. Diese Einstellung sollte im Allgemeinen nicht geändert werden

• Defaultwert: 500 kBit/s

#### Hinweis:

Die Einstellung dieser CAN-Baudrate muss **nicht** mit der im Programmiertool unter ,*Optionen -* > *CAN-Einstellungen -> Terminal-Konstanten, Einstellungen, nichtflüchtige Werte -> CAN-Baudrate 1*' eingestellten Baudrate übereinstimmen

#### Modul/Node-ID

Nummer des CANopen-Knotens. Zulässige Werte 1..127. Diese Knotennummer muss auch im Programmiertool unter ,*Optionen -> CAN-Einstellungen -> Einstellungen des Programmiertools* -> *Node-ID d. Terminals*' eingestellt werden, damit die Programmübertragung per CAN-Bus (SDO) funktioniert

• Defaultwert: 1

#### **CAN-TxEnable**

Bitkombination zum Aktivieren oder Deaktivieren des CAN-TX-Ausgangs im CAN-Transceiver. Bit 0 steuert die erste CAN-Schnittstelle, Bit 1 die zweite

• Defaultwert: 255 Hexadezimal (CAN-TX1 und CAN-TX2 aktiviert)

## 4.4.2 LCD-Kontrast einstellen

Im *"Setup Menu*<sup>•</sup> die Funktion *"LCD-Contrast Table*<sup>•</sup> aufrufen. Die in diesem Menü angezeigte Kurve beschreibt den Zusammenhang zwischen der gemessenen Temperatur und dem Steuerwert *"PWM-value*<sup>•</sup>, der zur Erzeugung der Kontrastspannung verwendet wird. Mit F1 oder F2 (Funktionstasten F1 bis F3 siehe Abbildung 3) kann einer von 12 Temperatur-Stützstellen, die im Diagramm als senkrechte Linien gekennzeichnet sind, angewählt werden. Mit dem Drehknopf kann zu der angewählten Temperatur der optimale Steuerwert *"PWM-value*<sup>•</sup> und somit die optimale Kontrastspannung eingestellt werden. Mit F3 wird in weitere Untermenüs gesprungen, in denen z.B. mit *"Restore default curve*<sup>•</sup> die Werkseinstellung der Kontrastkurve wieder hergestellt wird und/oder mit *"SAVE changes and EXIT*<sup>•</sup> die Änderung an der Kontrast-Kurve abgespeichert und die Routine verlassen wird. Im Allgemeinen sind keine Änderungen an der Kontrastkurve notwendig, da diese werksseitig optimal eingestellt wird. Bei längerer Betriebsdauer können Alterungseffekte des LC-Displays eventuell eine Anpassung der Kontrast-Kurve erforderlich machen.

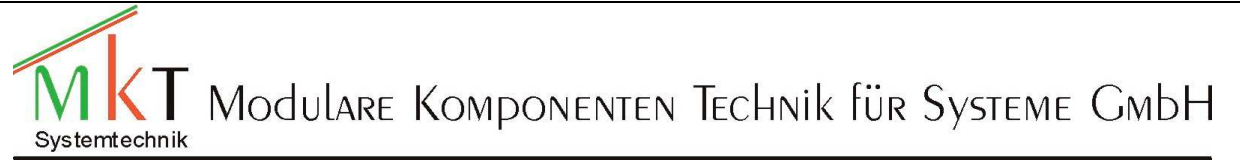

MkT Systemtechnik • Haßkampstraße 75-77 • 32257 Bünde • Tel.:05223-493933-0 • www.mkt-sys.de

#### Gerätehandbuch MKT-View-Terminal Version 1.2

#### 4.4.3 Datum und Uhrzeit einstellen

Im *"Setup Menu*<sup>•</sup> die Funktion *"Date and Time*<sup>•</sup> aufrufen. F1 drücken, um in den Einstellmodus der Uhr zu gelangen. Mit dem Drehknopf erst die Jahreszahl einstellen. Drehknopf drücken (F4 in Abbildung 3), um ins nächste Feld zu gelangen und den Monat einstellen. Den Vorgang zur Einstellung von Tag, Stunde, Minute und Sekunde wiederholen und jeweils die aktuellen Werte einstellen. Sind Datum und Uhrzeit richtig eingestellt, wird mit F4 der Editiermodus beendet (schwarze Feldmarkierung verschwindet). Die Uhr muss jetzt weiterlaufen.

Zur Überprüfung der Batterie das Terminal ausschalten und nach kurzer Zeit einschalten und die Uhrzeit überprüfen. Ist die Uhr nicht weitergelaufen, muss die Batterie erneuert werden.

## 5 Revisionshistorie

#### Version 1.1 vom 26.11.04:

• Kap. 2.1:

Artikelnummernübersicht aktualisiert. Artikel 7xx4x hinzugefügt *Hinweis*:
Bei diesem Artikel ist ein "Firmware-Update" nicht mehr über die erste CAN-Schnittstelle, sondern nur noch über die RS232-Schnittstelle möglich (dies gilt auch für die Artikel 7xx2x).
Kap. 3.4:

- Kap. 5.4. Stromaufnahme am Dauerplus-Eingang hinzugefügt
- Kap. 4: Hinweis auf das Dokument mit der Datenblatt-Nr. 85115 (Systemmenü- und Setup-Optionen für programmierbare Terminals)
- Kap. 4.4.1: unter Menüfunktionen ,TxEnable' hinzugefügt

#### Version 1.2 vom 17.12.08:

• Kap. 3.4.1.3: Hinweis zum Öffnen der Scharnierklappe hinzugefügt